## DEPARTMENT OF HEALTH

## How to Use the Find a COVID-19 Vaccine Tool

The State of Minnesota Find COVID-19 Vaccine Locations tool is a quick and easy way to find a vaccine location near you!

There are COVID-19 vaccine locations across the state, including clinics, pharmacies, and local health departments.

To search for a location, simply go to <u>mn.gov/covid19</u>. Then click on the "Find your vaccine" button.

Enter information like your city or ZIP code, how far you may be able to travel, your age, or what type of vaccine you are looking for, such as a bivalent booster. You do not have to fill out all of the boxes to search for locations.

You can also search for locations that offer specific accommodations, such as accessible parking or language assistance.

Once you click "Show Results," the map will update to show you locations that match your search.

You can click on a dot on the map to see some more information on a location.

Below the map will also be a list of all of the locations for your search.

Each location will list information like hours of operation, what vaccines options they have, accommodations, and whether you have to make an appointment or can walk in.

If you want or need to make an appointment, simply call or go on the location's website.

For more information on COVID-19 and vaccine locations, visit mn.gov/covid19.

Minnesota Department of Health Communications Office PO Box 64975 St. Paul, MN 55164-0975 651-201-4989 health.communications@state.mn.us www.health.state.mn.us

1/27/23 To obtain this information in a different format, call: 651-201-4989.